# VC-A61P Firmware(FW) Upgrade Instruction

#### 1 Device and Tool Preparation

1.1 Please prepare following devices and tools before FW upgrade.

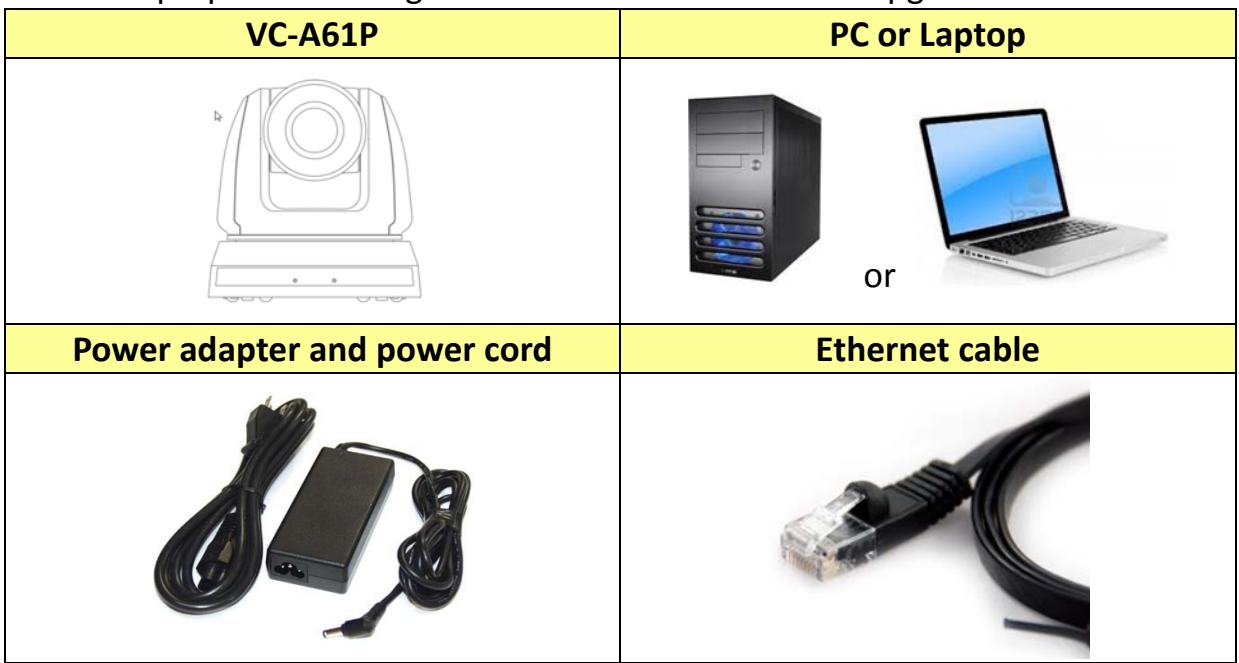

#### 2 Connections

- 2.1 Connecting via switch or router
  - 2.1.1 Please ensure the [Ethernet]> [DHCP] in the menu is ON.

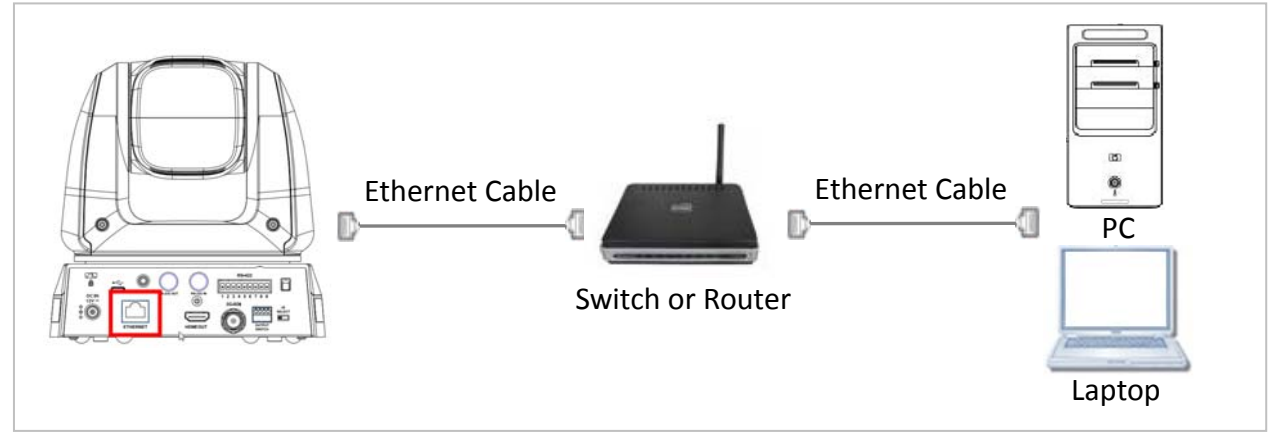

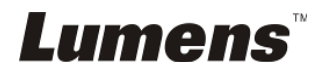

### 3 FW Download

3.1 Open browser and enter the IP address of the camera in the address bar. You can check the IP address from [Status]> [Ethernet] in the menu.

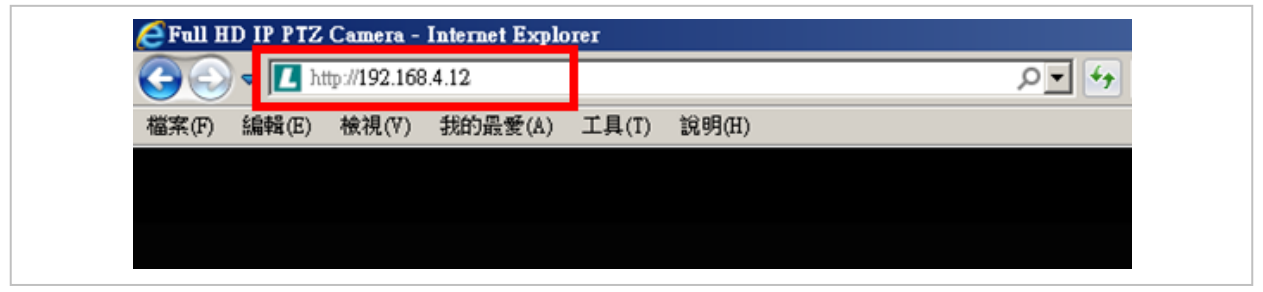

3.2 Enter the account and password to log in webpage.Account: adminPassword: 9999

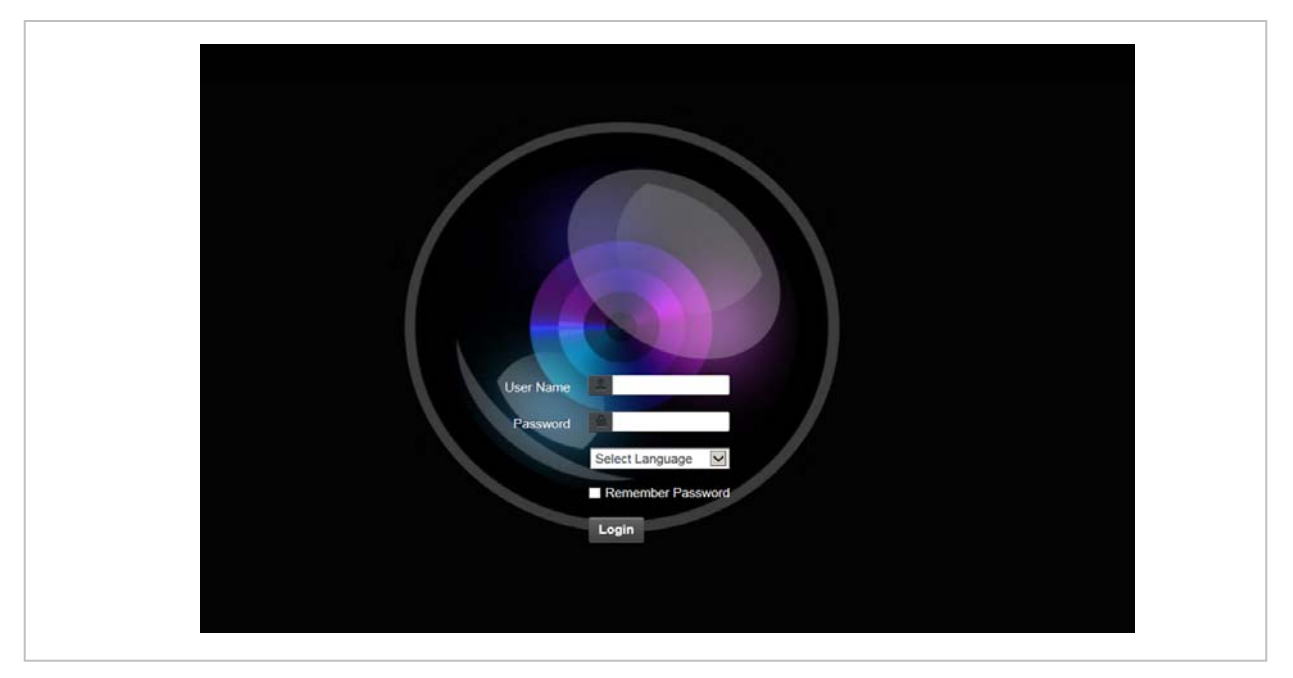

3.3 Select [Maintenance]> [Choose files...] to select firmware file and press [Submit].

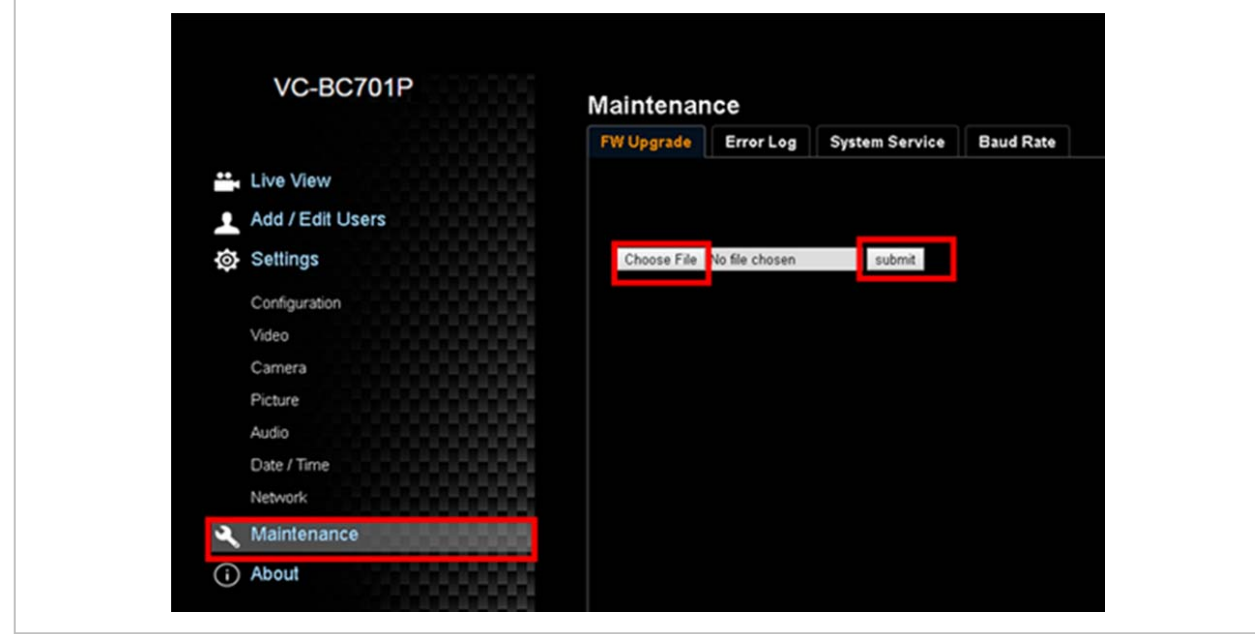

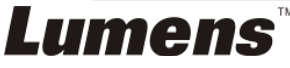

## 3.4 FW download starts. (Around 2 minutes taken)

|                  | Maintenance                              |  |
|------------------|------------------------------------------|--|
|                  | FW Upgrade Error Log System Service      |  |
| Live View        |                                          |  |
| Add / Edit Users |                                          |  |
| Settings         | 温擇檔案 VC_A61P_VBBK020 bin submit          |  |
| Configuration    |                                          |  |
| Video            |                                          |  |
| Camera           | 8                                        |  |
| Picture          | 86                                       |  |
| Audio            |                                          |  |
| Date / Time      | 8                                        |  |
| Network          |                                          |  |
| 🔍 Maintenance    | (1) (1) (1) (1) (1) (1) (1) (1) (1) (1)  |  |
| (i) About        |                                          |  |
|                  | 93 I I I I I I I I I I I I I I I I I I I |  |
|                  | 25                                       |  |
|                  | <u>8</u>                                 |  |
|                  |                                          |  |

3.5 FW upgrade is successful and the camera will reboot.

|                  | Maintenance         |                                          |  |
|------------------|---------------------|------------------------------------------|--|
|                  | FW Upgrade Error Lo | g System Service                         |  |
| Live View        | Firmware upgrade is | successful! (Please reboot your system.) |  |
| Add / Edit Users | 10                  |                                          |  |
| Settings         |                     |                                          |  |
| Configuration    |                     |                                          |  |
| Video            |                     |                                          |  |
| Camera           |                     |                                          |  |
| Picture          |                     |                                          |  |
| Date / Time      |                     |                                          |  |
| Network          |                     |                                          |  |
| 🔍 Maintenance    |                     |                                          |  |
| (i) About        |                     |                                          |  |
|                  |                     |                                          |  |
|                  |                     |                                          |  |
|                  |                     |                                          |  |
|                  |                     |                                          |  |

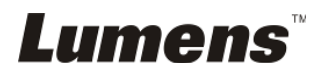

3.6 Please do the [Factory Reset] to ensure the procedure is completed. [Maintenance]> [System Service]> [Reset]

| 10/1011          | Maintenance                         |
|------------------|-------------------------------------|
|                  | FW Upgrade Error Log System Service |
| Live View        | Factory Reset                       |
| Add / Edit Users |                                     |
| Settings         | Factory Reset Reset                 |
| Configuration    |                                     |
| Video            | Setting Profile                     |
| Camera           |                                     |
| Picture          | Load Save                           |
| Audio            |                                     |
| Date / Time      | Baud Rate                           |
| Network          |                                     |

3.7 Click [Yes] and the unit will reboot.

| VC-A01P          | Maintenance                          |     |
|------------------|--------------------------------------|-----|
|                  | FW Upgrade Error Log Message         | - X |
| Live View        | Eastern Reset                        |     |
| Add / Edit Users | Do you want to do the Pactory Reset? |     |
| Settings         | Factory Reset Res Yes No             |     |
| Video            |                                      |     |
| Camera           | Profile S - Conformance Test         |     |
| Picture          | Mode Aux Mode 💌 Apply                |     |
| Audio            |                                      |     |
| Date / Time      |                                      |     |
| Network          |                                      |     |

3.8 Login webpage again and check the FW version from [About]> [Firmware Version]

|             |         | Camera ID        | M830P-IP                                       |
|-------------|---------|------------------|------------------------------------------------|
| Live View   |         |                  | 1/0000 1/0004 1/00042 1/00042 1/00042 1/00 000 |
| Add / Edi   | t Users | Firmware Version | Vikuuz_Visuu1_Vibu1z_Vivu1/a_ViPu11_VI1_uzz    |
| Settings    |         | Serial Number    | 123456789                                      |
| Configurati | ion     |                  |                                                |
| Video       |         |                  |                                                |
| Camera      |         |                  |                                                |
| Picture     |         |                  |                                                |
| Audio       |         |                  |                                                |
| Date / Time | e       |                  |                                                |
| Network     |         |                  |                                                |
|             |         |                  |                                                |

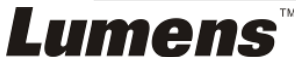